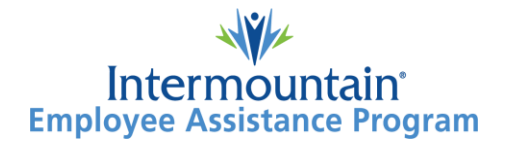

## Joining a Call via Email Invitation

1. An invite to a video call will come in via email

| Today                       |                              |
|-----------------------------|------------------------------|
| operator.message@avizia.com | You are invited to a meeting |

2. Click on **Join Meeting** in the email invite

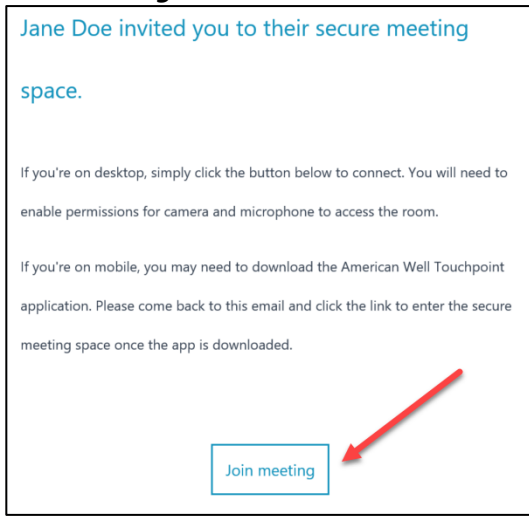

3. In the Full Name field enter your "name" and select I am a patient or family member

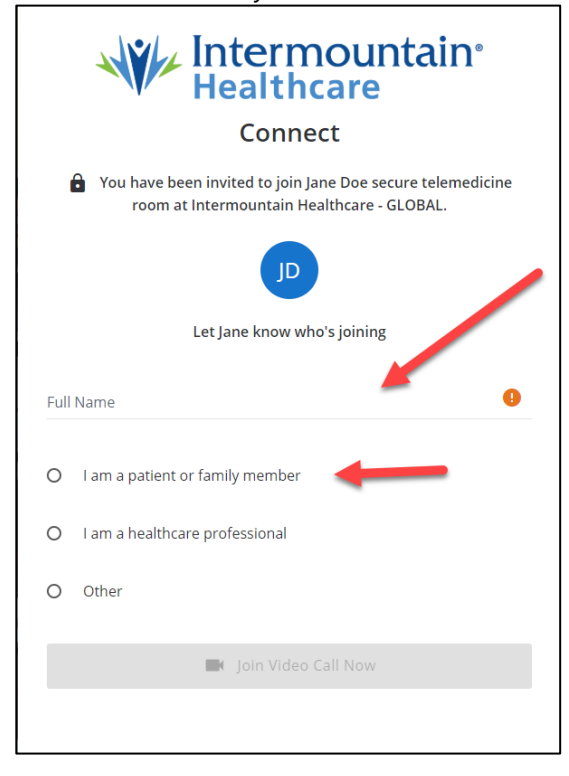

4. Click on the Join Video Call Now button

| Intermountain <sup>®</sup><br>Healthcare                                                              |  |  |
|----------------------------------------------------------------------------------------------------|--|--|
| Connect                                                                                               |  |  |
| You have been invited to join Jane Doe secure telemedicine room at Intermountain Healthcare - GLOBAL. |  |  |
| JD                                                                                                    |  |  |
| Let Jane know who's joining                                                                           |  |  |
| ll Name<br>pur Name                                                                                   |  |  |
| I am a patient or family member                                                                       |  |  |
| ram a patient of family member                                                                        |  |  |
| I am a healthcare professional                                                                        |  |  |
| <ul> <li>) Lam a healthcare professional</li> <li>) Other</li> </ul>                                  |  |  |
| I am a patient of raining member     I am a healthcare professional     Other     Join Video Call Now |  |  |

5. You will be automatically placed into the video call. There are video controls that you can use during the video call (self view, mute, hide camera, end call)

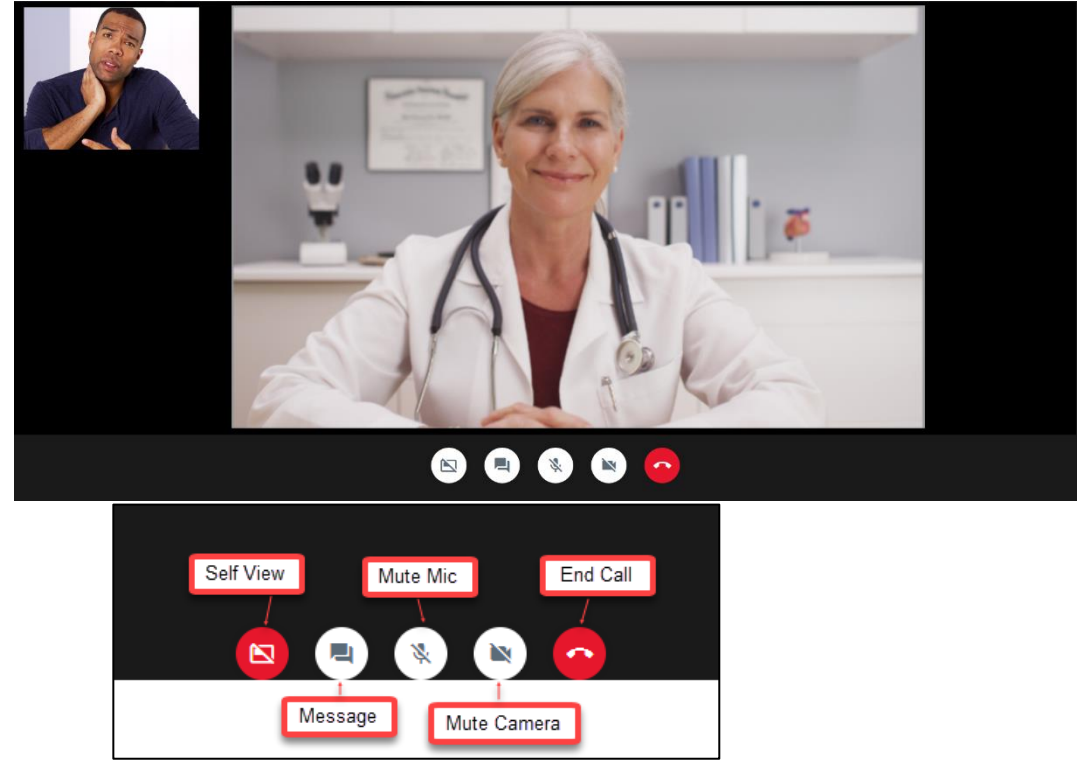

- 6. When the video visit is over, click the **End Call** button (red button with phone icon)
- 7. Click the **Done** button, close browser

## Joining a Call via SMS Invitation

- 1. An invite to a video call will come in via SMS (text message) to your mobile device
- 2. Tap on link in the SMS (text) message

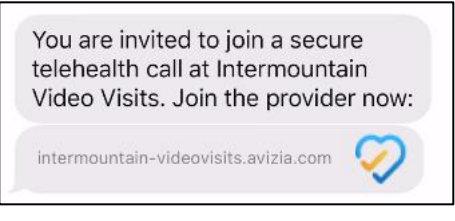

3. The mobile browser will open to a page that allows you to connect to the call, tap on the **Join Now (no download)** button.

| Healthcare                                                                              |  |
|-----------------------------------------------------------------------------------------|--|
| Connect                                                                                 |  |
| Jane Doe secure telemedicine room at<br>Intermountain Healthcare Enterprise             |  |
| Join Now (no download)                                                                  |  |
| or<br>Download AW Touchpoint then return here to join<br>with the app                   |  |
| Download on the App Store                                                               |  |
| 🤣 amwell                                                                                |  |
| © 2020 American Well. Amwell is a registered<br>trademark of American Well Corporation. |  |
| Support Terms Privacy                                                                   |  |

4. In the Full Name field enter your "name"

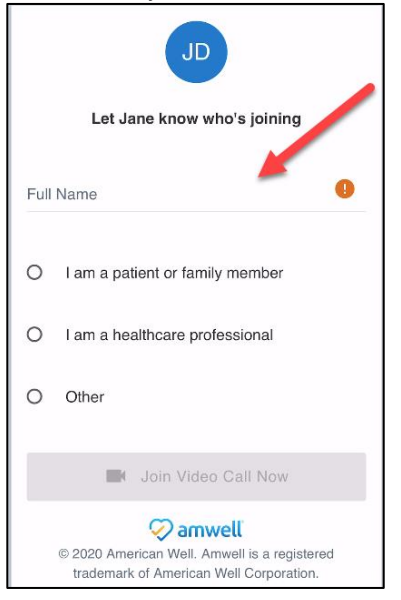

5. Under the **Full Name** field, select **I am a patient or family member.** Tap on the **Join Video Call Now** button**. NOTE:** *Attendee must hit Join Video Call Now not the keyboard go button.* 

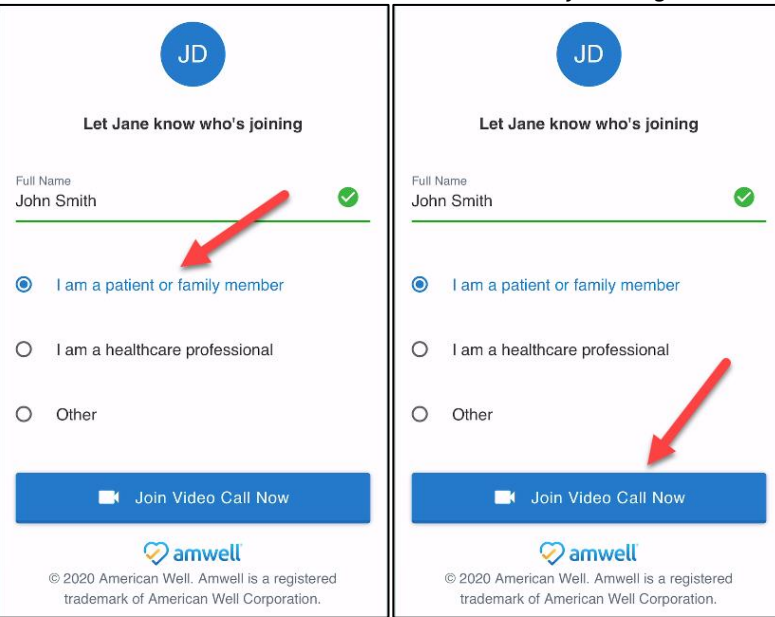

6. You will be automatically placed into the video call. When you enter the call you will see a pop-up to allow your camera and microphone. Tap the **"Allow"** button so you will be able to interact with your Physician.

### Video Visits Distribution: Patients

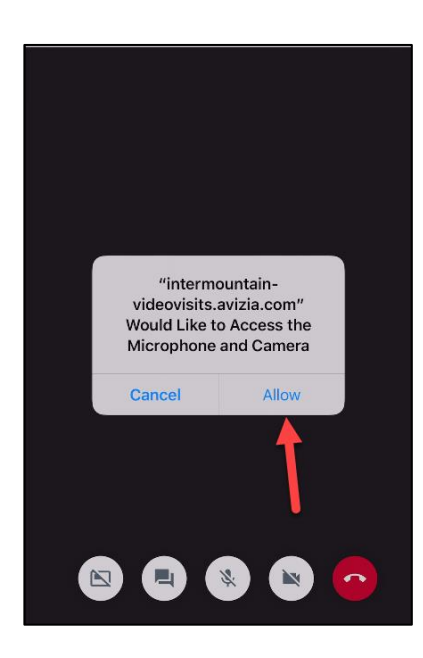

# NOTE: If you are unable to connect to the video or have audio issues, try these troubleshooting steps:

1. Try pressing the REFRESH browser page button on your device and then press Join Video Call Now.

2. Download the AW Touchpoint app, click on the link in the text message you received, and then click on the blue "**join with app**" text.

7. Once you are in the call, there are video controls that you can use during the video call (self view, mute, hide camera, end call)

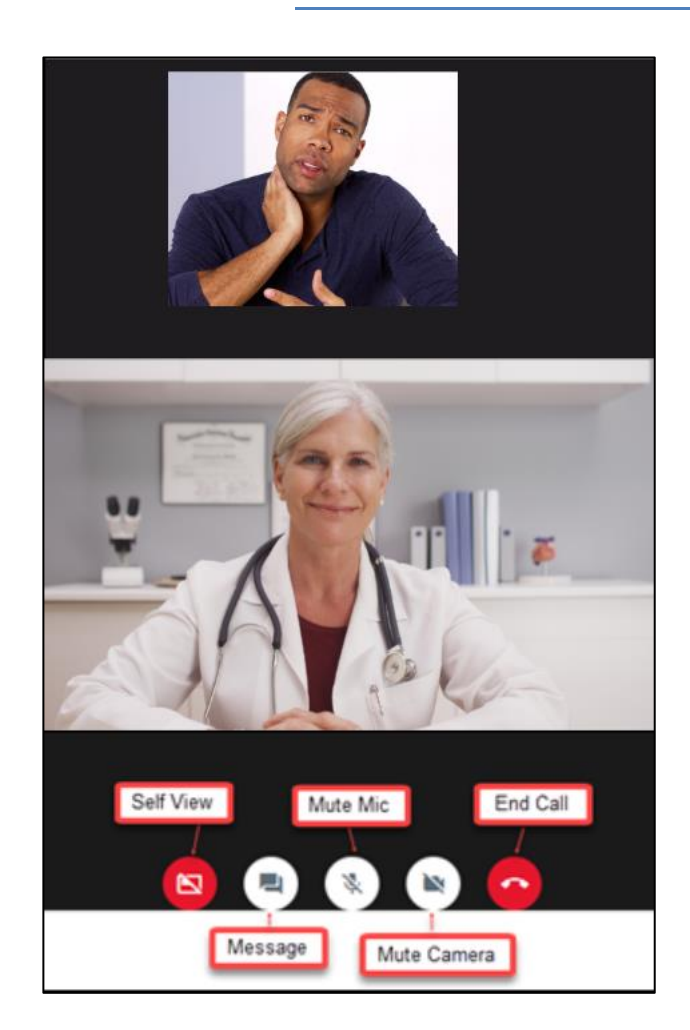

8. When the video visit is over, tap the **End Call** button (red button with phone icon)

### **Notice of Ownership**

All materials contained herein are the property of American Well Corporation and are copyrighted under United States law and applicable international copyright laws and treaty provisions. The materials contained herein are not work product or "work for hire" on behalf of any third party. The materials contained herein constitute the confidential information of American Well Corporation, except for specific data elements provided by third parties, which are the confidential information of such third parties. The content contained herein results from the application of American Well proprietary processes, analytical frameworks, algorithms, business methods, solution construction aids and templates, all of which are and remain the property of American Well Corporation.

#### **Trademark Notice**

All of the trademarks, service marks and logos displayed on these materials (the "Trademark(s)") are registered and unregistered trademarks of American Well Corporation or third parties who have licensed their Trademarks to American Well Corporation. Except as expressly stated in these terms and conditions, you may not reproduce, display or otherwise use any Trademark without first obtaining American Well Corporation's written permission.